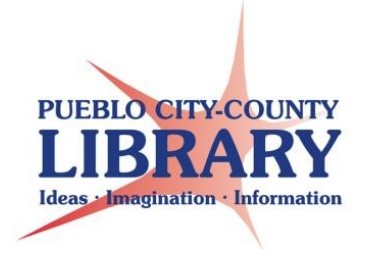

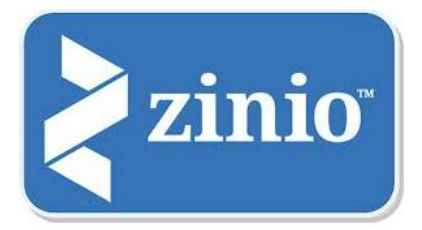

# Zinio Downloadable Magazines

Zinio is a new downloadable magazine service provided by the Pueblo City-County Library District to Pueblo County Resident Library cardholders. Zinio allows you to sign up and receive downloadable issues of many popular magazines each month. You will need to use your library card to create an account and select publications through the PCCLD Zinio website. New issues will be delivered each month once a publication has been added to your account.

### I. <u>Creating Accounts and Selecting Publications Online</u>

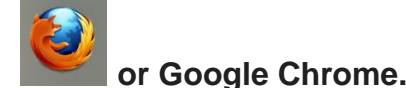

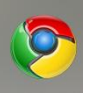

Zinio runs best on FireFox

To begin visit the Pueblo City-County Library District's Zinio website at:

http://www.rbdigital.com/puebloco/zinio

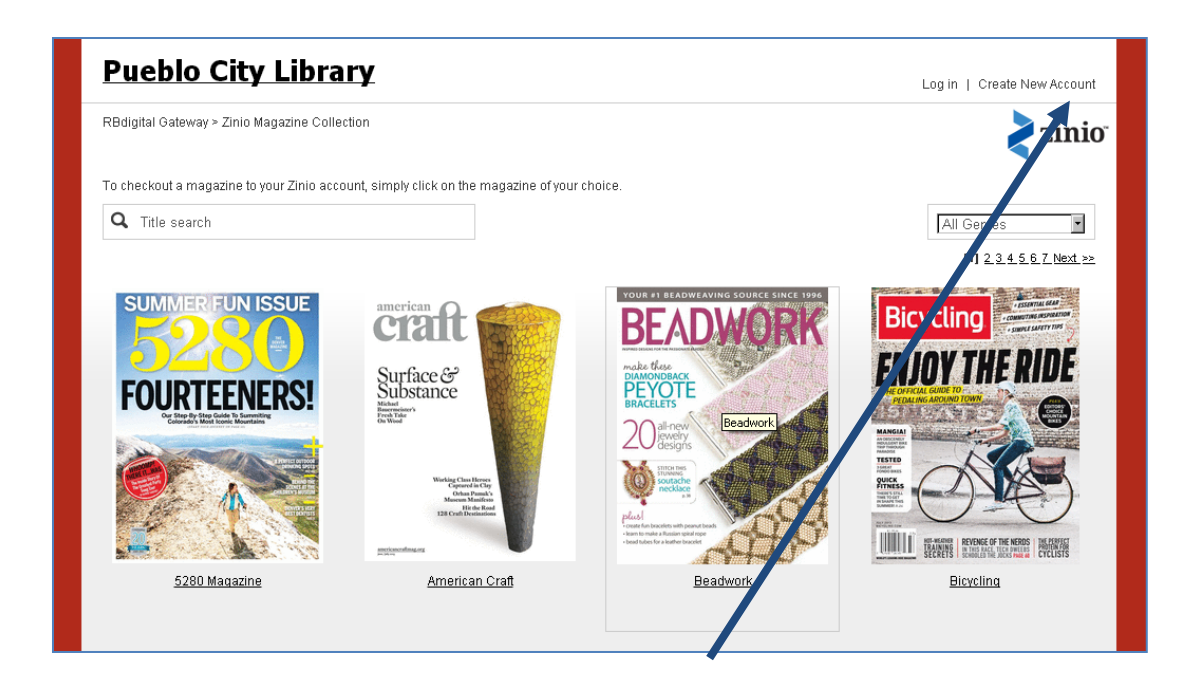

If this is your first time using the website select the Create Account button. Returning users can select Log In to sign into the website.

#### Step 1: Create PCCLD Zinio account and log in

You will now need to create a log in to sign into the PCCLD Zinio website.

- 1. Enter your full Library Card\* Number without spaces or dashes. Click Validate
- 2. Enter your email address, create a password, and type your name in the appropriate boxes.
- 3. Check your email for a validation link to complete your sign up.
- \* Only Pueblo County Residents are able to access this resource.

|    | Create New Account                                                                                          | × |                                                                                                    |
|----|----------------------------------------------------------------------------------------------------|---|----------------------------------------------------------------------------------------------------|
|    | Already have an account? Log in<br>Barcode Filter<br>Barcode:                                               |   |                                                                                                    |
| 1. | Next One account, access to all 😎                                                                           |   |                                                                                                    |
|    | Email: *                                                                                                    |   |                                                                                                    |
| Ζ. | Password: *                                                                                                 |   | 3. Successful!                                                                                                    |
|    | Your Name:                                                                                                  |   | Email has been sent to you                                                                                                    |
|    | Create Account Or Just<br>Return to login<br>By creating an account<br>I agree to the site's Terms of Use . |   | address associated with your account; if you do not<br>receive the email, it may have been blocked by your<br>email security settings. Please check your spam or<br>junk mail folder.<br>Return to login |
|    | System Requirements                                                                                         |   | System Requirements                                                                                                    |

Once you have successfully validated your account you can return to the PCCLD Zinio website (<u>http://www.rbdigital.com/puebloco/zinio</u>) to log in.

| Log in                                                   |                              |  |  |  |  |  |
|----------------------------------------------------------|------------------------------|--|--|--|--|--|
| Don't have a log in? Create New Account                  |                              |  |  |  |  |  |
| Email:                                                   |                              |  |  |  |  |  |
| Password:                                                | A                            |  |  |  |  |  |
|                                                          | Forgot password?             |  |  |  |  |  |
|                                                          | Log in                       |  |  |  |  |  |
| 🗹 Remember me                                            |                              |  |  |  |  |  |
| By logging in, I agree to the site's <u>Terms of Use</u> |                              |  |  |  |  |  |
|                                                          | One account, access to all 😽 |  |  |  |  |  |
|                                                          |                              |  |  |  |  |  |

### Step 2: Search for publications

After logging in click on a publication from the alphabetical list or search for a title. Currently PCCLD subscribes to over 75 publications in Zinio.

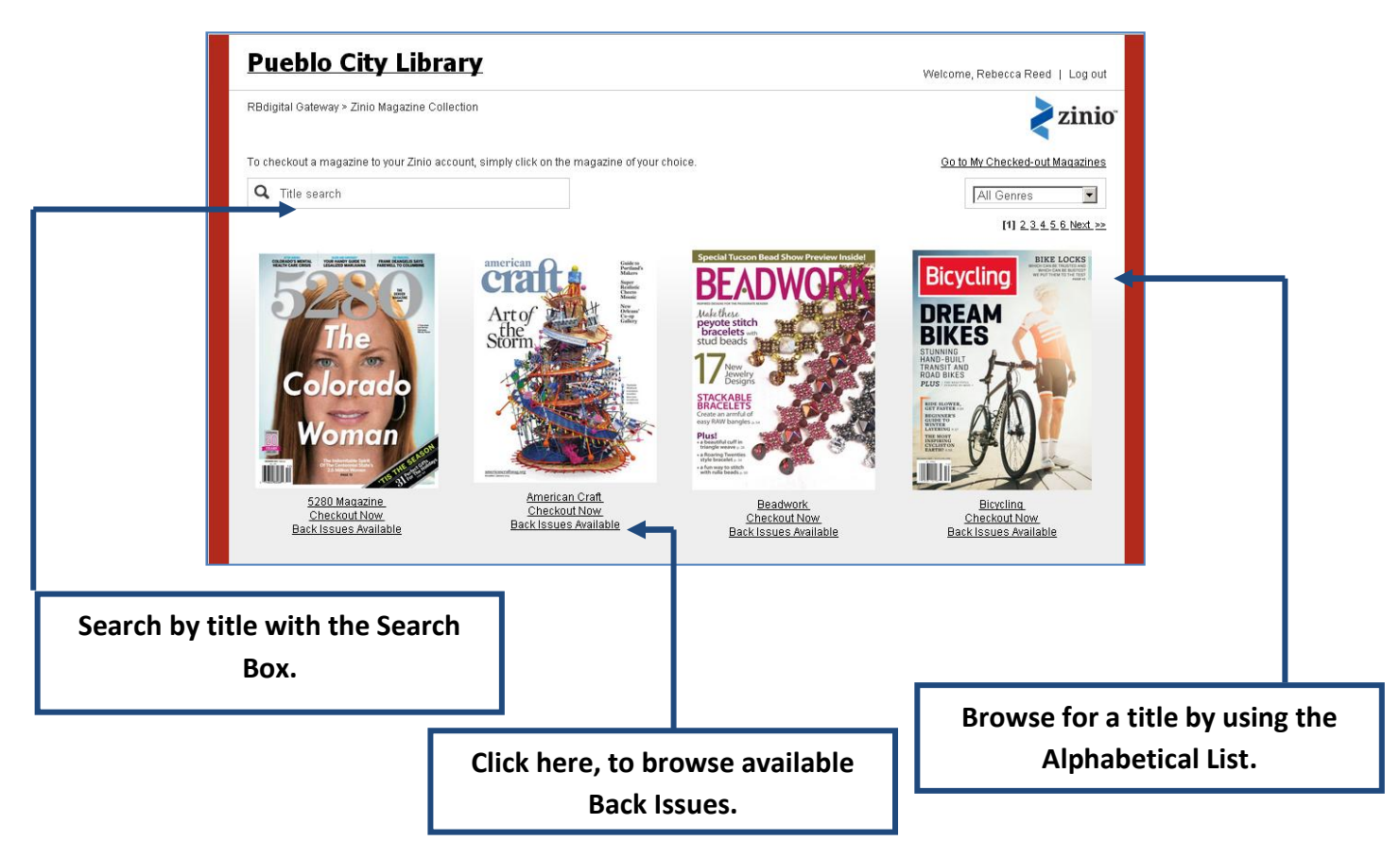

Back issues are available for check out. Please note that we only have back issues are available for as long as the library have held a subscription to a magazine.

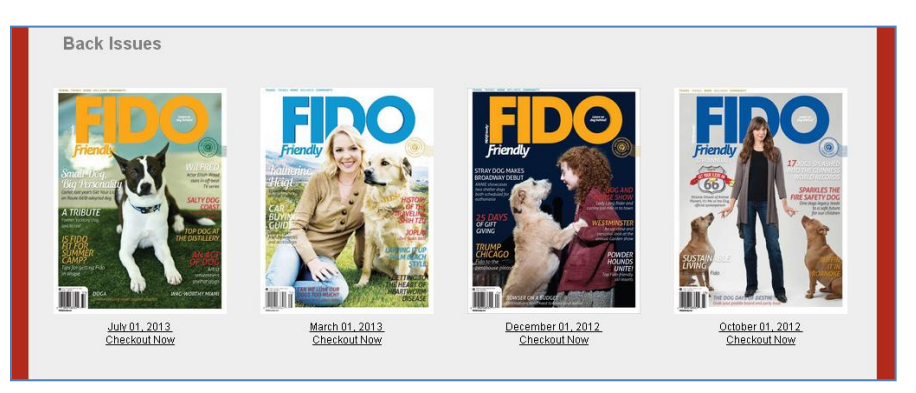

Once you have located a publication click on the cover and click check out.

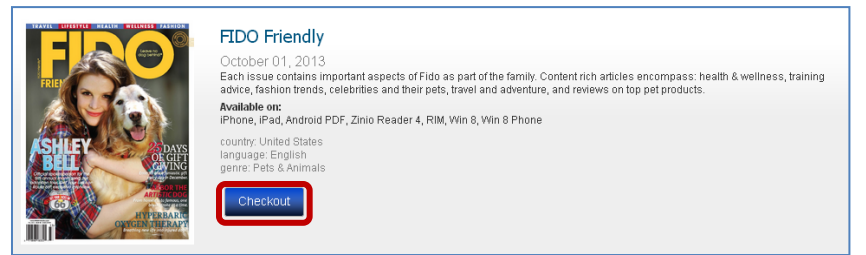

To read your magazine in your web browser, select "start reading." Your browser will now open a new tab that will take you to the commercial Zinio website.

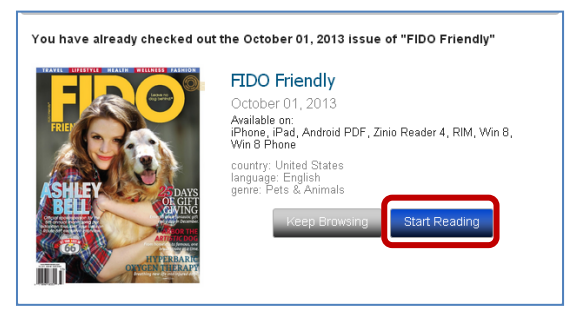

Step 3: Create a Zinio account to subscribe

If you have not used the Zinio magazine service before you will need to create a separate account that can be used on the Zinio apps, on your computer, and to read magazines online. This account information should be the same as the PCCLD Zinio account log in you created in step 1 (You will just need to enter that information again in this form).

| new to zinio?<br>Please register to set up  | ) your digital magazine delivery. If y | ou already have an account, sign in here                                                               |                                                   |                                                  |
|---------------------------------------------|----------------------------------------|----------------------------------------------------------------------------------------------------|---------------------------------------------------|--------------------------------------------------|
| First Name*<br>Last Name*<br>Email Address* |                                        |                                                                                                    | Returning users v<br>registered with Zi<br>to sig | vho have already<br>nio can click here<br>gn in. |
| Password*<br>Confirm Password*              |                                        | Your email address will need to<br>match the email address you use<br>to access the PCCLD Zinio websit | o<br>ed<br>ce.                                    |                                                  |

Click Continue to complete the Zinio sign up. This will complete adding the title to your account.

A new window will display showcasing all of the publications you are currently receiving through Zinio. Click on the cover of the publication to read it online.

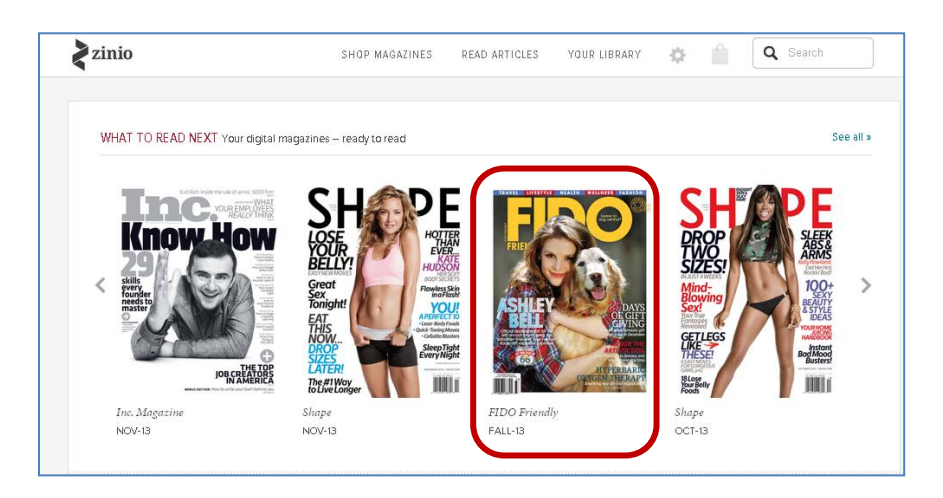

To view or edit your reading list, select "Your Library."

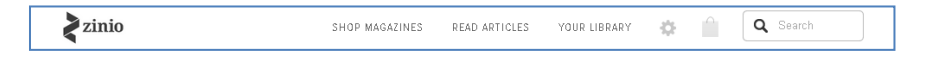

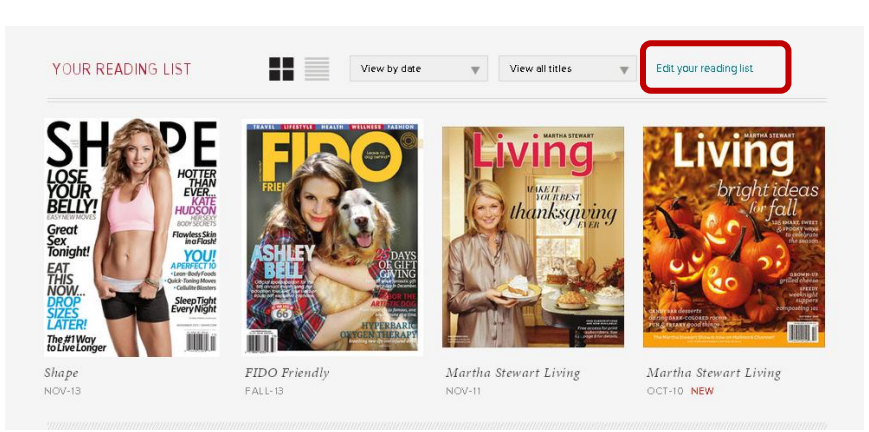

To delete magazine, select "edit your reading list."

Click the red X to delete or mark as read. When you are finished, click "done."

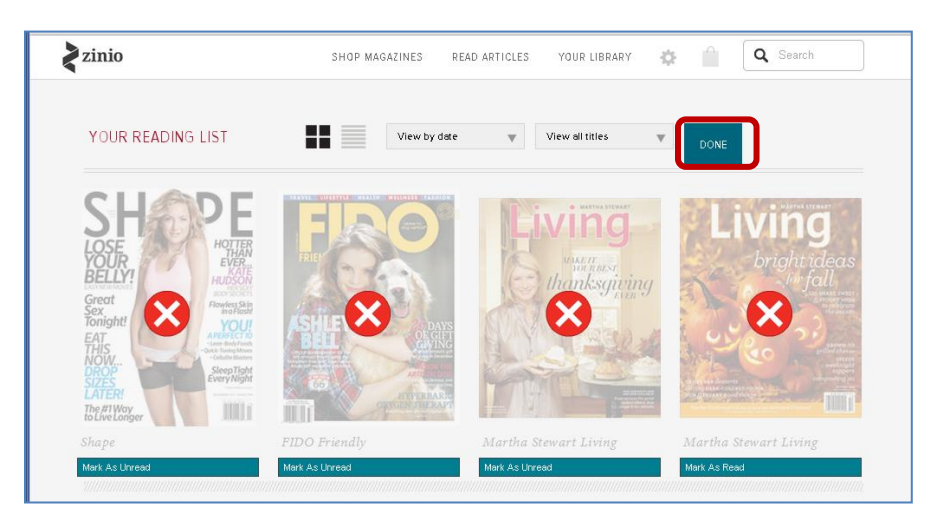

To check out more magazines return to the Pueblo City-County Library District's Zinio website at:

http://www.rbdigital.com/puebloco/zinio

# II. Downloading to a Mobile Device

To download a publication to your mobile device you will need to setup the Zinio app on your device. Only mobile devices that support the Zinio app will be able to have issues downloaded to them. Check with your devices manufacturer to see if a Zinio app is available to you. If an app is not available you can still view issues online through your device's web browser.

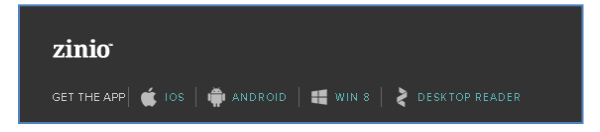

Begin by downloading the Zinio app from your devices app store

After the Zinio app is installed on your device open it.

Tap the app's settings menu to log into Zinio with the Zinio account information you created in Step 3 above.

Click on the Read menu option to display and download your publications. You will only use the Zinio app to read your magazines. If you attempt to shop in the app you will be prompted to buy using your own funds. To check out magazines go to the Pueblo City-County Library District's Zinio website in your web browser at:

http://www.rbdigital.com/puebloco/zinio

Your checked out magazine will appear in the app and will be available for download.

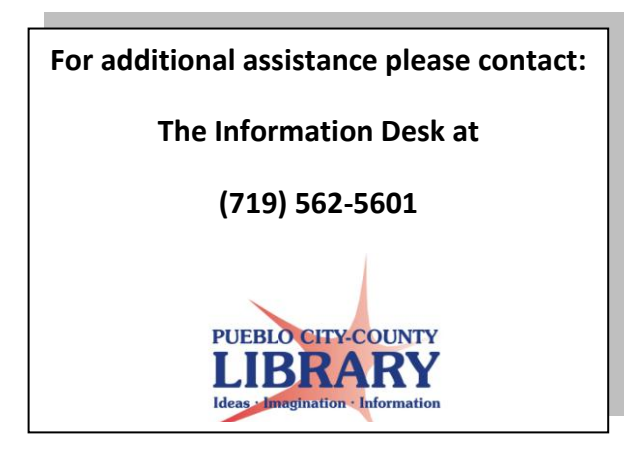